# **Gebruikers dashboard**

## Fritzbox instellen voor telefonie op PBX

Deze instructie beschrijft het instellen van den AVM Fritzbox voor op een PBX.

### Stap 1: Inloggen op de Fritzbox

Login met de gegevens zoals aangegeven achter op de Frizbox of de inloggegevens die u heeft ontvangen bij de oplevering.

#### Stap 2: Instellen Telefonie account

Navigeer naar Telefone > Telephone Numbers

Stel het telefone number in naar onderstaand voorbeeld:

### Use Internet telephone number:

Telephone Number for Registration: toestelnummer, bijvoorbeeld: 201 Internal Telephone Number in the FRITZ!Box: toestelnummer, bijvoorbeeld: 201 Display name: toestelnummer, bijvoorbeeld: 201

#### **Account Information:**

User Name: toestelnummer, bijvoorbeeld: 201 Password: Zie PBX Manager of gelijk laten Registrar: bedrijfsnaam.pbx.business-isp.nl

### **Telephone Number Format:**

Country code: With prefix (0031) Area code: Without prefix

### **Additional Settings:**

DTMF transmission: RTP or in-band Always register via an Internet connection: Aan

Klik op **OK** om de instellingen op te slaan.

Unieke FAQ ID: #4067 Auteur: Laatst bijgewerkt:2022-08-02 01:50